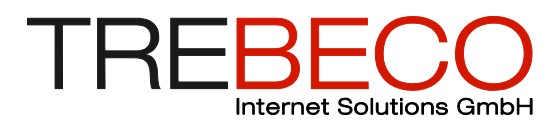

Dieses Dokument soll als Vorbereitung für die Registration und als Hilfestellung für die Registration dienen. Eine gute Vorbereitung der Registration minimiert den Aufwand und nachträgliche eventuell aufwändige Änderungen.

Dieses Dokument solle es Ihnen ermöglichen, selbständig die Registrierung durchzuführen. Jeder dazu nötige Schritt ist abgebildet und wird ausführlich erklärt. Sollten Sie trotzdem Probleme haben, so sind wir gerne bereit, Sie bei der Registrierung zu unterstützen.

# Inhaltsverzeichnis

| Inhaltsverzeichnis                                | 1  |
|---------------------------------------------------|----|
| Fragen zur Vorbereitung                           | 2  |
| Registration                                      | 3  |
| 1. Starten der Registrierung                      | 3  |
| 2. Bestätigen der Lizenzen Vereinbarung           | 3  |
| 3. Wählen der gewünschten Dienstleistungsmodule   | 4  |
| 4. Angaben zum Club eingeben                      | 5  |
| 5. Erstellen des initialen Administrator Eintrags | 6  |
| 6. Bestätigen der Eingaben                        | 7  |
| 7. Anmeldebestätigung                             | 7  |
| 8. Einloggen mit persönlichem Username/ Passwort  | 8  |
| (9). Erweitern der Clubtabelle mit neuen Spalten  | 9  |
| (10) Anzeigeschemen Definieren                    | 10 |
| (11). Erstellen von Listen                        | 12 |
| (12). Importieren von bestehenden Mitgliedern     | 13 |
| (13). Daten auf Ausgangszustand zurücksetzen      | 14 |
| 14. Mit VVV arbeiten                              | 14 |

20.05.2018/nca

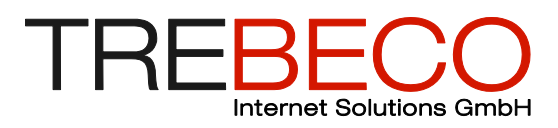

# Fragen zur Vorbereitung

• Was möchten Sie verwalten?

Fragen Sie sich was sie für Datensatzkategorien haben. Das sind sicher Mitglieder. Dazu kommen eventuell Sponsoren und weitere Kategorien.

• Welche Funktionen brauchen Sie?

Nur eine Adressverwaltung? Oder auch eine Finanzlösung und eine Materialverwaltung. Sollen Rechnungen mit Referenznummer verschickt werden?

- Wer ist der Administrator des Clubs?
- Haben Sie eine Mitgliederliste als Excel-Tabelle?
- Ist die Mitgliederliste aktuell?
- Kennen Sie alle Spalten Ihrer Mitgliedertabelle?

Stellen Sie sicher, dass sie vorab alle Spalten definiert haben. Inklusive der Werte, die diese Spalten annehmen können, damit Sie entsprechend im System erfasst werden können. Änderungen sind im Nachhinein möglich, aber normalerweise mit einem Zusatzaufwand verbunden.

- Wer darf sich am System anmelden?
- Wer darf was machen?

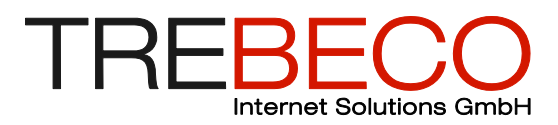

# Registration

### 1. Starten der Registrierung

Rufen Sie die Startseite unter der Webadresse <u>https://www.vvv.ch</u> auf und wählen Sie den Menüpunkt «Anmelden».

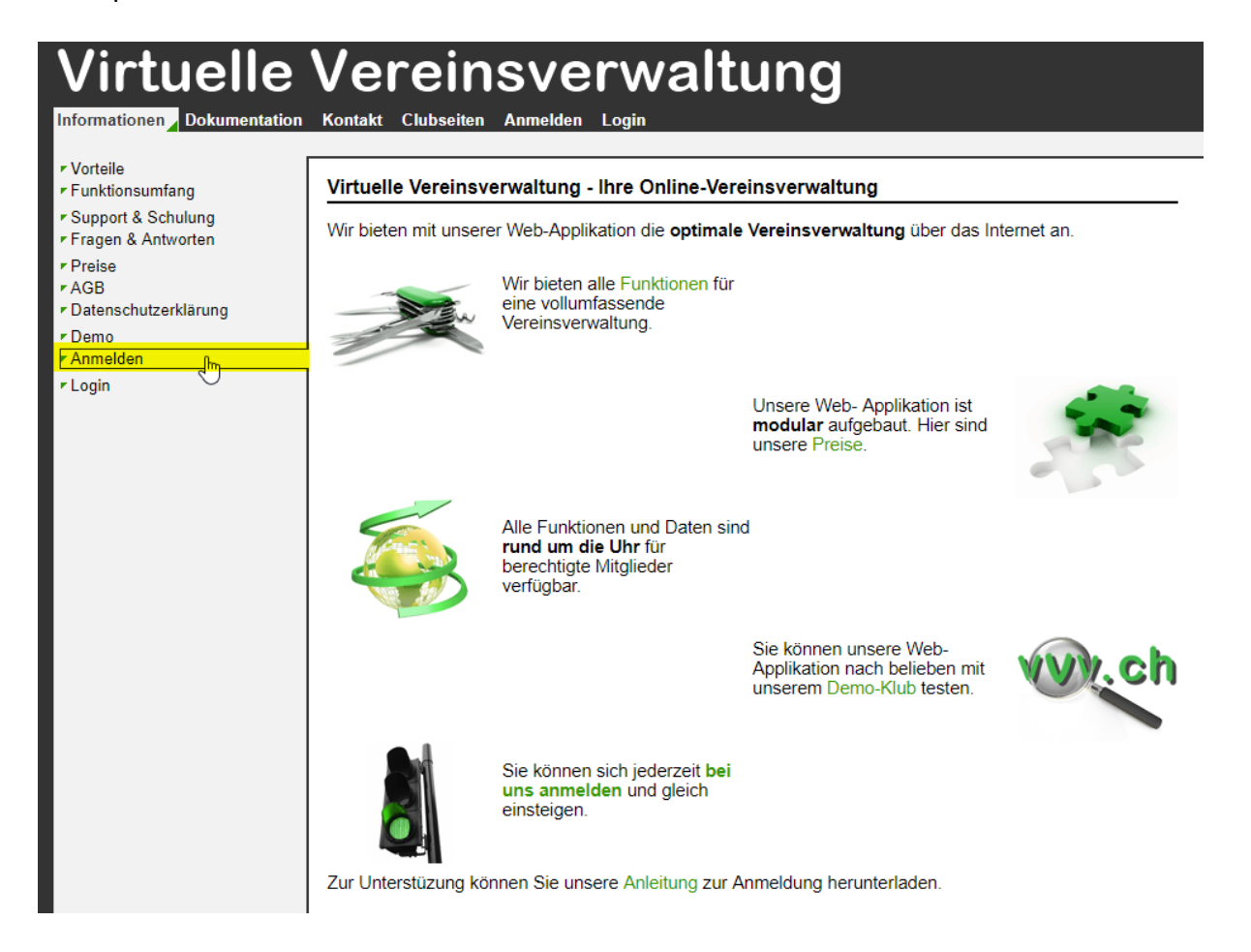

#### 2. Bestätigen der Lizenzen Vereinbarung

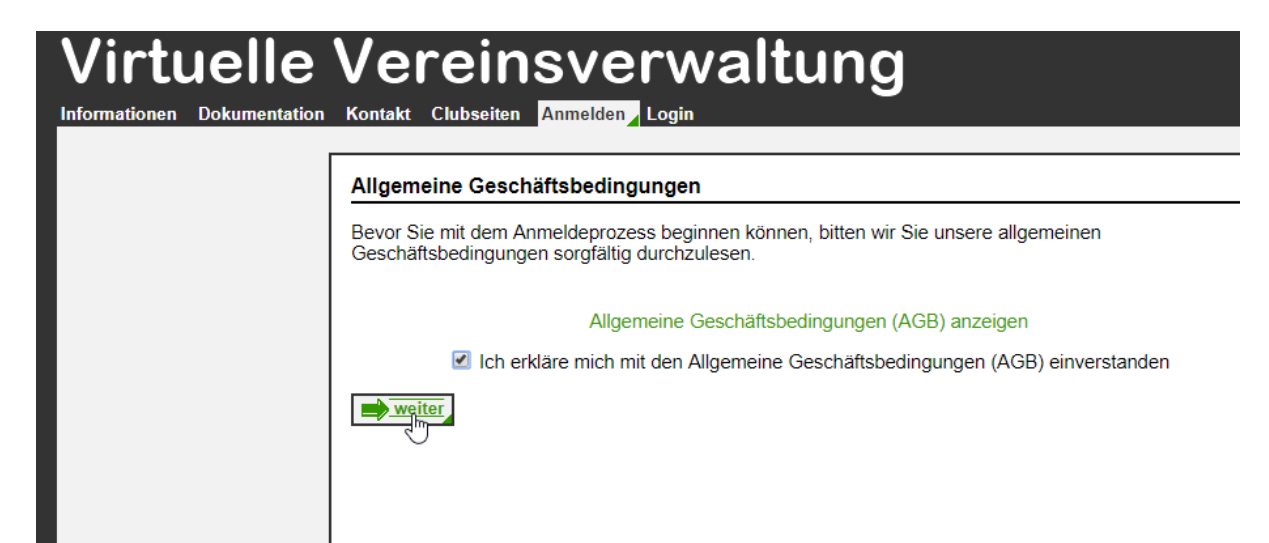

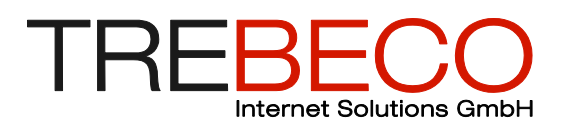

# 3. Wählen der gewünschten Dienstleistungsmodule

Wählen Sie die gewünschten Module. Nicht gewählte Module können jederzeit hinzugebucht werden.

| Fu  | nktionsumfang                                                                                                    |                                                                                                  |
|-----|----------------------------------------------------------------------------------------------------|--------------------------------------------------------------------------------------------------|
| Bit | te wählen Sie, welche zusätzlichen Dienstleistungen Sie beanspru                                                                  | uchen wollen.                                                                                    |
| Di  | enstleistung                                                                                                    | Preis                                                                                            |
|     | Grundversion für die Verwaltung von Mitgliederlisten, Mailversand,<br>Dokumentenverwaltung, Terminverwaltung inkl. Historisierung | SFr. 5/Monat Grundgebühr<br>SFr. 0.05/Mitglied zusätzlich<br>oder<br>SFr. 250/Monat unbeschränkt |
|     | Materialverwaltung                                                                                                    | Grundpreis * Faktor 0.1                                                                          |
|     | Finanzverwaltung                                                                                                    | Grundpreis * Faktor 0.5                                                                          |

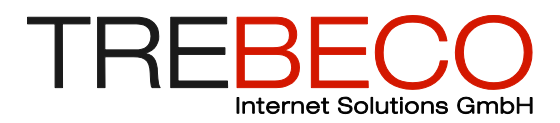

## 4. Angaben zum Club eingeben

Geben Sie Adress- und Kontaktdaten Ihres Clubs ein und wählen Sie Ihre Sprache und einen Anmeldenahmen. Der Anmeldename des Clubs (Clublogin) ist für alle zukünftigen Anmeldungen durch Sie oder anderen Mitgliedern erforderlich.

| Club-Angaben                     |                   |          |                       |
|----------------------------------|-------------------|----------|-----------------------|
| Angaben zum Club                 |                   |          |                       |
| <ul> <li>Clubname</li> </ul>     | Demo Club         |          | 🖽 min. 5 Stellen      |
| Land/Sprache                     | Schweiz 🔻         |          |                       |
| Adresse                          |                   |          |                       |
|                                  |                   | optional |                       |
| <ul> <li>Postleitzahl</li> </ul> | 8400              |          |                       |
| + Ort                            | Winterthur        |          |                       |
| Tel.                             | optional          |          |                       |
| Fax                              | optional          |          |                       |
| + E-Mail                         | info@democlub.ch  |          | zwingend erforderlich |
| Homepage                         |                   |          |                       |
| Einstellungen                    |                   |          |                       |
| Sprache                          | Deutsch           |          |                       |
| Zahlungsart                      | Rechnung (Post) • |          |                       |
| Rechnungsadresse ( 🗹 wie C       | lubadresse)       |          |                       |
| Adresse                          |                   |          |                       |
|                                  |                   | optional |                       |
| <ul> <li>Postleitzahl</li> </ul> | 8400              |          |                       |
| • Ort                            | Winterthur        |          |                       |
| Angaben zur Anmeldung            |                   |          |                       |
| Clublogin                        | democlub          |          |                       |
| Wie sind Sie auf uns             | keine Angabe      |          |                       |

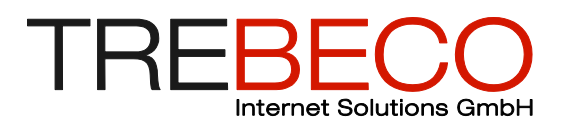

## 5. Erstellen des initialen Administrator Eintrags

Geben Sie nun Ihre eigenen Daten ein. Sie werden als erstes Mitglied in Ihre Clubtabelle eingetragen und haben damit Administrator-Berechtigungen.

| Mitgliederdaten des Ad                                                                 | ministrators                                                                                                    |
|----------------------------------------------------------------------------------------|----------------------------------------------------------------------------------------------------|
| Geben Sie nun bitte Ihre e<br>Sie werden automatisch als<br>Weitere Informationen über | igenen Daten als ersten Eintrag in die Mitgliedertabelle ein.<br>Administrator registriert und erhalten somit Zugriff auf alle Funktionen.<br>die Administrator-Berechtigungen erhalten Sie nach dem ersten Anmelden. |
| Persönliches Login<br>Anrede                                                           | T                                                                                                    |
| Vorname                                                                                | Test 🖪                                                                                                    |
| <ul> <li>Nachname</li> </ul>                                                           | Administrator                                                                                                    |
| Strasse                                                                                | Teststrasse 1                                                                                                    |
| Zusatz                                                                                 |                                                                                                    |
| <ul> <li>Postleitzahl</li> </ul>                                                       | 8400                                                                                                    |
| + Ort                                                                                  | Winterthur                                                                                                    |
| Geburtstag                                                                             |                                                                                                    |
| Telefon privat                                                                         |                                                                                                    |
| Telefon Geschäft                                                                       |                                                                                                    |
| Mobiltelefon                                                                           |                                                                                                    |
| Fax                                                                                    |                                                                                                    |
| E-Mail                                                                                 | test.administrator@democlub.ch                                                                                                    |
| + Funktion                                                                             | Vorstandsmitglied <b>v</b>                                                                                                    |
| Benutzername                                                                           | admin min. 3 Stellen                                                                                                    |
| Passwort                                                                               | ······                                                                                                    |
|                                                                                        | Starkes Passwort                                                                                                    |
| <ul> <li>Passwort wiederholen</li> </ul>                                               | ······                                                                                                    |

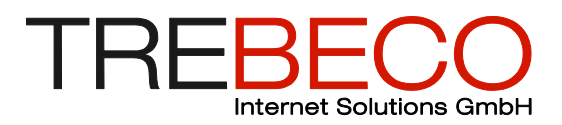

#### 6. Bestätigen der Eingaben

| Angaben überpr     | üfen                        |                                   |                       |
|--------------------|-----------------------------|-----------------------------------|-----------------------|
| Bitte überprüfen S | ie Ihre Angaben             |                                   |                       |
| Clubangaben        |                             | Eigene Angaben                    |                       |
| Clubname           | Demo Club 567               | Anrede                            |                       |
| Adresse            |                             | Vorname                           | Test                  |
|                    | 8400 Winterthur             | Nachname                          | Administrator         |
|                    |                             | Nachhanne                         |                       |
| E-Mail             | info@democlub.ch            | Strasse                           | Teststrasse 1         |
| E-Mail<br>Sprache  | info@democlub.ch<br>Deutsch | Strasse<br>Zusatz                 | Teststrasse 1         |
| E-Mail<br>Sprache  | info@democlub.ch<br>Deutsch | Strasse<br>Zusatz<br>Postleitzahl | Teststrasse 1<br>8400 |

#### 7. Anmeldebestätigung

Ihr Club ist nun in unserer Datenbank erfasst - mit Ihnen als vorerst einziges Mitglied. Die markierten Angaben entsprechen Ihrem persönlichen Login, mit dem Sie sich zukünftig jederzeit anmelden können. Klicken Sie auf «zum Login» um sich zum ersten Mal einzuloggen.

| rmationen Dokumentation Kontakt Clubseiten An                                                                  | verwaltung                                                                                                    |
|----------------------------------------------------------------------------------------------------|----------------------------------------------------------------------------------------------------|
| Anmeldung abgeschl                                                                                             | lossen                                                                                                    |
| Vielen Dank das Sie Sic                                                                                        | ch für unseren Service registriert haben!                                                                                                    |
| Sie können nun die Web-                                                                                        | -Applikation vollumfänglich nutzen.                                                                                                    |
| Trotzdem empfehlen wir<br>Ihre Mitgliedertaballe mit<br>Vorstandsfunktion, etc.).<br>über ihre Mitglieder benö | Ihnen, bevor Sie bestehende Mitgliederdaten importieren oder manuell hinzufügen,<br>spezifischen Daten zu erweitern (z.B. Information über Mannschaft,<br>Klären Sie zuerst mit dem Vorstand ihres Vereins ab, welche Informationen Sie<br>itigen und wie sie diese darstellen wollen. |
| Gerne könnnen Sie auch<br>Sie profesionell in alltägli<br>Virtuellen Vereinsverwalt                            | i die Dienste unseres Parnters approcon in Anspruch nehmen. Dieser unterstützt<br>ichen Fragen zur Klubadministration und im speziellen im Umgang mit der<br>iung.                                                                                                    |
| Wenn Ihnen unsere Dien<br>Seite freuen.                                                                        | istleistung gefällt, würden wir uns über einen Link von Ihrer Homepage auf unsere                                                                                                    |
| Adresse                                                                                                    | https://www.vvv.ch                                                                                                    |
| Klublogin                                                                                                    | democlub567                                                                                                    |
| Benutzername                                                                                                   | admin<br>TrackDoment                                                                                                    |
| zum Login,                                                                                                    |                                                                                                    |

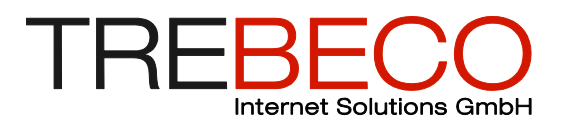

#### 8. Einloggen mit persönlichem Username/ Passwort

Melden Sie sich nun mit den Angaben der letzten Seite erstmals am System an. Sie werden eine voll funktionsfähige Umgebung vorfinden. Von nun an, können Sie mit VVV arbeiten. Wir empfehlen Ihnen jedoch, zuerst zusammen mit Ihrem Vorstand Ihre Clubtabelle zu erweitern.

| Virtu<br>Informationen | Jelle<br>Dokumentation | Verein<br>Kontakt Clubseiten | sverwaltung |
|------------------------|------------------------|------------------------------|-------------|
|                        |                        | Login                        |             |
|                        |                        | Klublogin                    | democlub567 |
|                        |                        | Benutzername<br>Passwort     | admin       |
|                        |                        |                              | Login       |
|                        |                        |                              |             |

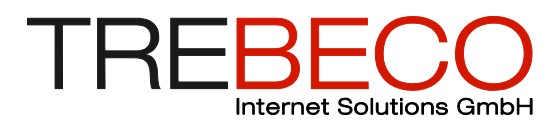

# (9). Erweitern der Clubtabelle mit neuen Spalten

Unter System > Felder" können Sie Ihre Clubtabelle betrachten und verändern. Nach der Registration besteht Sie aus einigen generellen, von uns vorgegebenen Spalten. Diese Spalten können Sie nicht löschen. Sie können jedoch weitere Spalten hinzufügen, welche für Ihren Club spezifische Informationen enthalten. Die Anzahl der Spalten ist unbegrenzt, zu viele Spalten machen die Mitgliederdaten jedoch unübersichtlich und schlecht wartbar. Sie haben die Möglichkeit, Datentyp und weitere Einschränkungen für die Daten zu definieren.

| Virtuelle<br>Adressen Dokumente Bilde   | Vere<br>er Termine Mate | erial Finanzen  | erwa<br><sup>System</sup> | ltu | Hilfe<br>Anle<br>Supp<br>Logout | itungen<br>port |
|-----------------------------------------|-------------------------|-----------------|---------------------------|-----|---------------------------------|-----------------|
| r Clubdaten<br>r Module<br>r Rechnungen | Felder verw             | alten           |                           |     |                                 | _               |
| r Definieren                            | Fe                      | ldname          | Datentyp                  |     | Leere Eingab                    | en?             |
| Rechte                                  | Stammdaten              |                 |                           |     |                                 |                 |
| <ul> <li>Backup</li> </ul>              | 1 ▼ An                  | rede            | Einzelauswahl             |     | Ja                              |                 |
| <ul> <li>Import</li> </ul>              | â 2 ▼ Vo                | rname           | Text                      | 1   | Ja                              |                 |
| r Logdateien                            | 6 3 ▼ Na                | chname          | Text                      | 1   | Nein                            |                 |
| Logindaten                              | 🔓 4 🔻 Str               | asse            | Text                      |     | Nein                            |                 |
|                                         | 💼 5 🔻 Zu                | satz            | Text                      | 1   | Ja                              |                 |
|                                         | â 6 ▼ Po                | stleitzahl      | Text                      | 1   | Nein                            |                 |
|                                         | 16 7 ▼ Or               | t               | Text                      |     | Nein                            |                 |
|                                         | 1 1 8 ▼ Ge              | burtstag        | Datum                     |     | Ja                              |                 |
|                                         | â9 ▼ Tel                | efon privat 🖌   | Text                      |     | Ja                              | <b></b>         |
|                                         | tel<br>10 ▼ Tel<br>Ge   | efon<br>eschäft | 🖉 Text                    |     | Ja                              | <b></b>         |
|                                         | 6 11 ▼ Mo               | biltelefon      | Text                      |     | Ja                              |                 |
|                                         | â 12 ▼ Fa               | x               | Text                      |     | Ja                              | <b>\$</b> X     |
|                                         | â 13 ▼ E-I              | Mail            | E-Mail-Adresse            |     | Ja                              | <b>a</b>        |
|                                         | 🔊 🗸 Zusat               | zdaten 💉 🗙      |                           |     |                                 |                 |
|                                         | 14 <b>T</b> Fu          | nktion          | Einzelauswahl             |     | Nein                            | <b>\$X</b>      |
|                                         | 15 ▼ Be                 | rechtigung      | Berechtigung              |     | Nein                            |                 |
|                                         |                         | 5 5             | 5 5                       |     |                                 | ®               |

- (1) Durch Klick auf das Blatt Symbol kann eine neue Spalte hinzugefügt werden. Die Konfiguration der Spalte erfolgt auf einer eigenen Seite.
- (2) Reihenfolge der Spalten konfigurieren
- (3) Fügt eine neue Gruppe zur Gruppierung ein (wie «Zusatzdaten»)

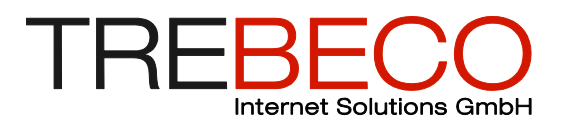

Beim Erstellen einer neuen Spalte können Sie verschiedene Typen von Daten wählen. Es ist von Vorteil möglichst restriktive Felder zu konfigurieren um die Qualität der Daten hoch zu halten.

| Virtuelle                                                                        | Vereinsverwaltung Hilfe                                                                                                    |
|----------------------------------------------------------------------------------|----------------------------------------------------------------------------------------------------|
| Adressen Dokumente Bilder                                                        | Anleitungen                                                                                                    |
| Clubdaten                                                                        | Support                                                                                                    |
| Module                                                                           | Logout                                                                                                    |
| Rechnungen                                                                       | Neues Feld definieren                                                                                                    |
| Felder                                                                           | Feld                                                                                                    |
| ► Definieren<br>► Rechte<br>► Backup<br>► Import<br>► Logdateien<br>► Logindaten | Bezeichnung       Feldname         Datentyp       Text         Eingabe erzwingen?       Text         Zahl       Datum         Distum       Einzelauswahl         Ja/Nein-Auswahl       Ja/Nein-Auswahl         Oer Eingabe darf ausschlies       Adressreferenz         E-Mail-Adresse       E-Mail-Adresse         Der Eingabe darf folgende Zeichen nicht enthalten:       E-Mail-Adresse         Die Eingabe muss folgendem regulären Ausdruck genügen:       Hinzufügen |

#### (10) Anzeigeschemen Definieren

Um mit Ihren Daten möglichst effizient umzugehen zu können, müssen nicht immer alle Felder sichtbar sein. Zu diesem Zweck können Sie Anzeige Schemen definieren (Adressen – Schemen). Diese Schemen können Sie dann bei der Anzeige von Daten verwenden um eine übersichtliche Darstellung mit den benötigten Daten zu bekommen.

Erstellen Sie ein neues Schema und wählen Sie die angezeigten Felder, die Reihenfolge der Felder wie auch die Sortierung der Datensätze.

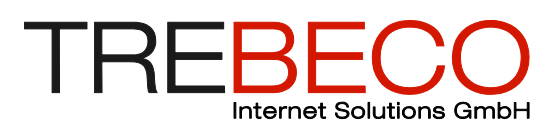

| Vereinsverwaltung                                                                                                    |
|----------------------------------------------------------------------------------------------------|
|                                                                                                    |
| Anzeigeschema bearbeiten                                                                                                    |
| Name Adresse Kurz                                                                                                    |
| Schema für normale Benutzer                                                                                                    |
| Anrede       Verfügbare Felder         Anrede       Entrittsdatum         Vorname       Geburtstag         Strasse       Geburtstag         Zusatz       Geburtstag         Postleitzahl       Geburtstag         Ort       Geburtstag         Telefon privat       Telefon Geschäft         Mobiltelefon       Fax         E-Mail       Zusatzdaten         Funktion       Berechtigung         Markierte Felder verbergen       Markierte Felder anzeigen         Felderreihenfolge <ul> <li>Anrede</li> <li>Vorname</li> <li>Aachname</li> <li>Y strasse</li> <li>Zusatz</li> <li>Postleitzahl</li> <li>Ort</li> <li>Sortieren nach</li> <li>Nachname</li> <li>Aufsteigend I</li> <li>Markierte Felder I</li> <li>Teldeneme</li> <li>Aufsteigend I</li> <li>Markierte</li> <li>Fetellen</li> <li>Erstellen</li> </ul> |
|                                                                                                    |

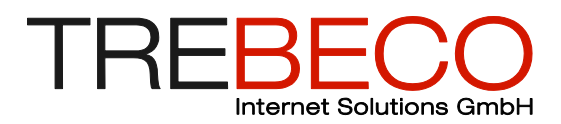

## (11). Erstellen von Listen

Ein weiteres Mittel zum effizienten Umgang mit den Datensätzen sind der Einsatz von Listen. Unter Adressen -> Listen sind einige Standardlisten hinterlegt. Weitere können jederzeit hinzugefügt werden. Die Filterkriterien können beliebig gewählt werden. Sinnvollerweise erstellt man eine Liste für alle wiederkehrenden Selektionen.

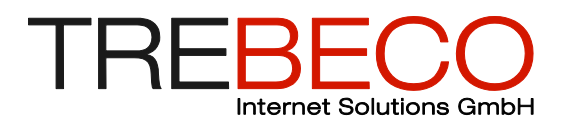

#### (12). Importieren von bestehenden Mitgliedern

Wenn Sie Ihre Mitgliedertabelle definiert haben, so können Sie Ihre bestehenden Mitgliederdaten importieren. Dazu müssen Sie eine von uns vorgegebene Excel-Datei mit Ihren Mitgliederdaten befüllen. Laden Sie dafür die Vorlage mit Erklärungen von System -> Import "Tabellenvorlage herunterladen" herunter.

Danach können Sie die Tabelle wieder heraufladen. Funktioniert der Import, wird Ihnen eine Liste mit importierten Datensätzen angezeigt. Im Fehlerfall erhalten Sie genaue Angaben, welche Felder nicht importiert werden konnten.

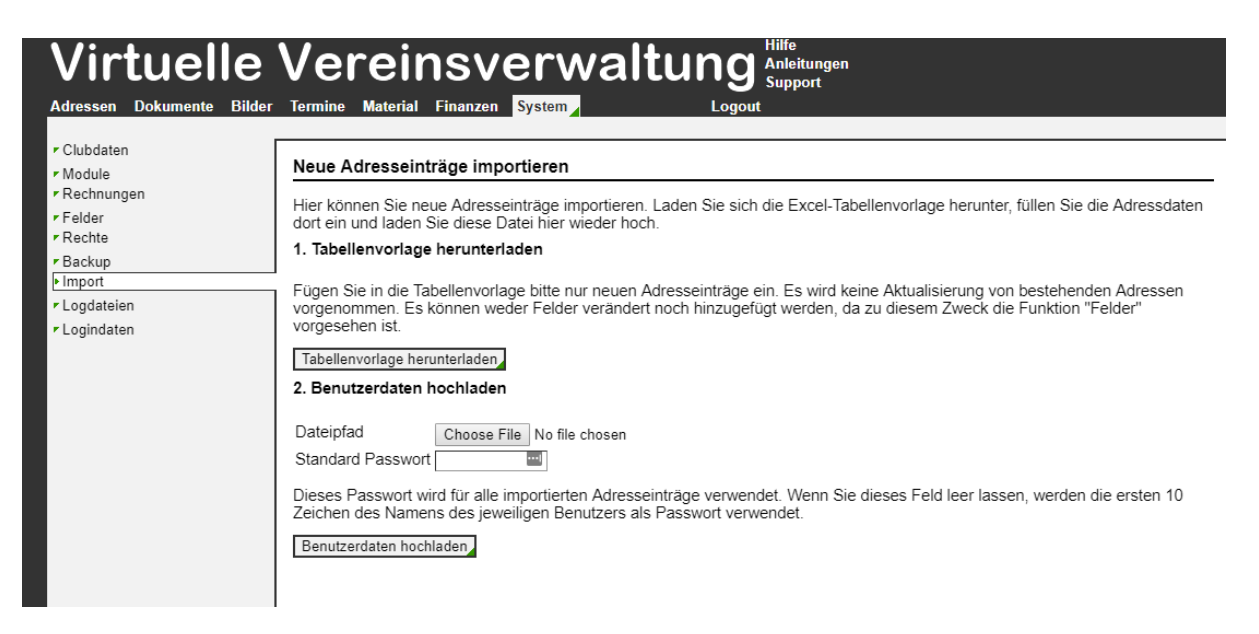

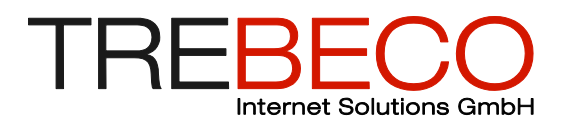

#### (13). Daten auf Ausgangszustand zurücksetzen

Sollten Sie beim Erweitern der Club-Tabelle oder beim Importieren etwas falsch gemacht oder etwas vergessen haben, oder wenn Sie das Design der Clubtabelle revidieren wollen, so können Sie mit dem von uns automatisch angelegten Backup Ihre Daten auf den Zustand unmittelbar nach der Registrierung zurücksetzen. Klicken Sie dazu auf den markierten Knopf neben dem Backup "Backup Grundzustand"

Falls alles in Ordnung ist erstellen Sie am besten gleich ein Backup mit den initial importierten Mitgliedern.

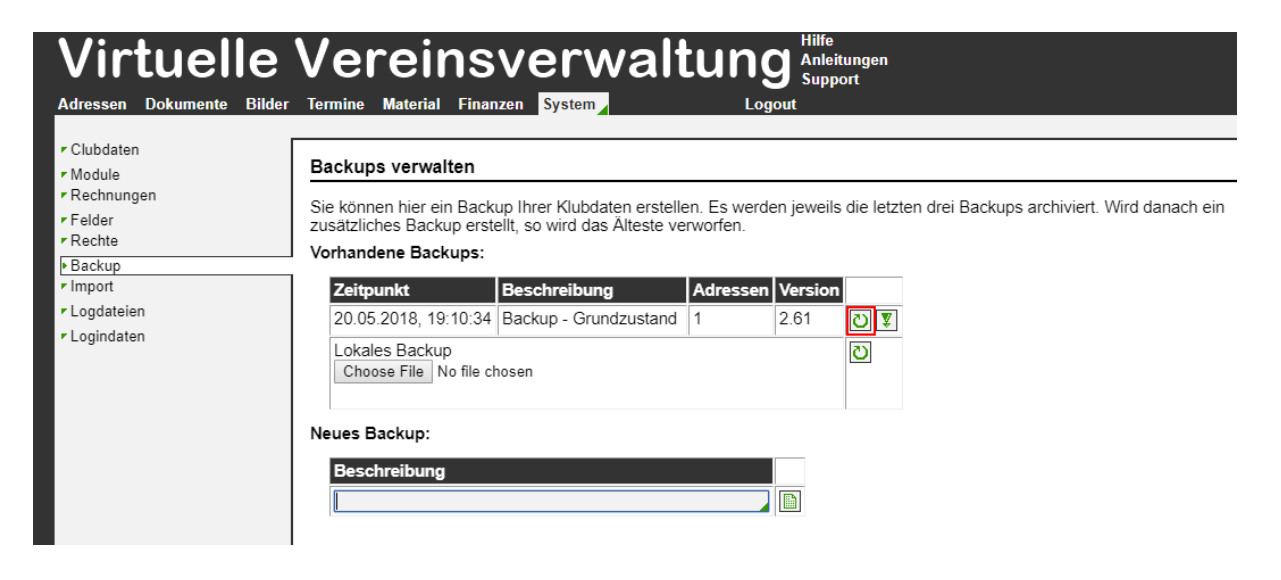

#### 14. Mit VVV arbeiten

Die Willkommens-Seite, welche Sie nach jedem erfolgreichen Login zu sehen bekommen, hilft Ihnen, sich in der VVV zurechtzufinden. Hier werden Sie auch immer über die neusten Funktionen informiert. Sie können auf jeder Seite auf den Knopf "Hilfe" klicken um eine kontextsensitive Hilfeseite angezeigt zu bekommen.

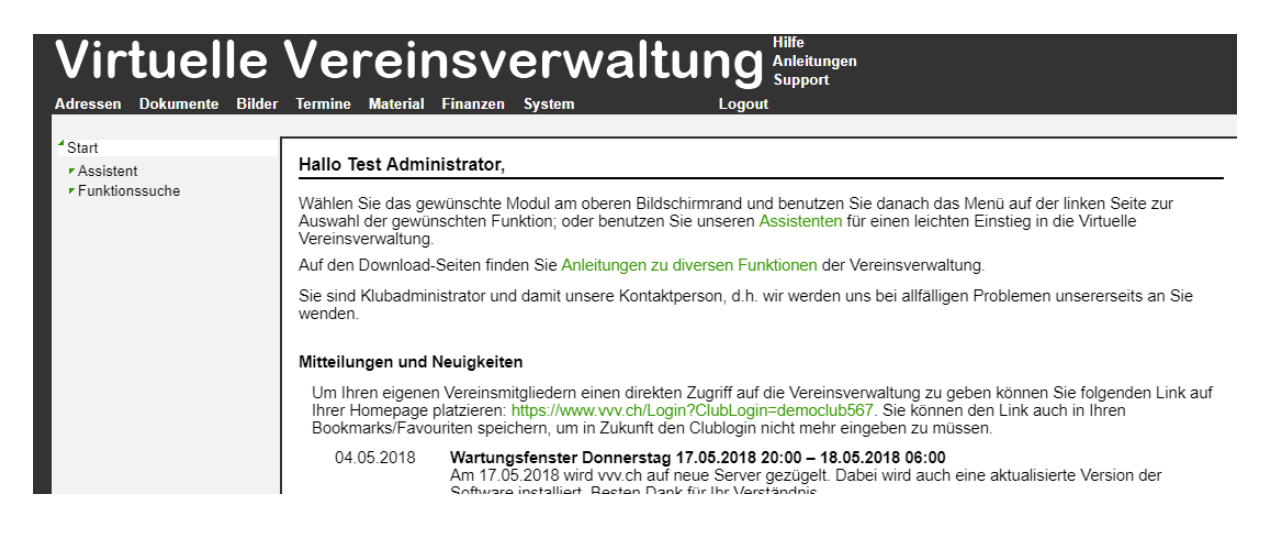